## **Chrome River: Outstanding Receipts Report**

- 1. Log into Chrome River: <u>https://www.uidaho.edu/engr/services/finance</u>
- 2. From the menu tab in the upper left corner choose eWallet
- 3. Clicking the eWallet tab will provide you a number of viewing options.

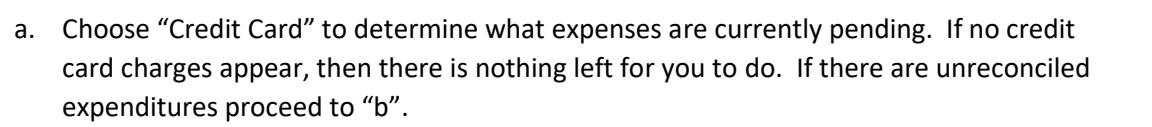

CHROMERIVER

eWallet

- b. Choose "Receipt Gallery" to determine what receipts you have already submitted. If you choose to view expenses and receipts simultaneously you can choose "All".
- 4. Instructions for sending receipts to Chrome River can be found in the "References" tab at the Financial Services website: <u>https://www.uidaho.edu/engr/services/finance/employee-resources</u>